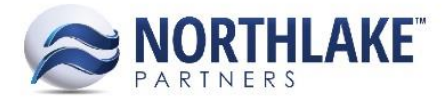

# **UNDERSTANDING GP AUDIT TRAIL CODES**

### **CONTENTS**

| Overview                              | 1   |
|---------------------------------------|-----|
| Payroll Example                       | 1   |
| All Audit Trail Code Prefixes         | 2   |
| Financial Audit Trail Code Prefixes   | . 2 |
| Sales Audit Trail Code Prefixes:      | . 3 |
| Purchasing Audit Trail Code Prefixes: | . 3 |
| Inventory Audit Trail Code Prefixes:  | . 4 |
| Payroll Audit Trail Code Prefixes:    | .4  |
| Project Audit Trail Code Prefixes:    | . 5 |

## **Overview**

GP audit trail codes are automatically assigned to each transaction and appear on all posting journals, allowing the user to track their transactions. However, in order to track your transactions based on audit trail codes, you must first understand how GP composes its audit trail codes. Read below to learn how to decipher GP audit codes.

## **Payroll Example**

First, it is important to note that each pay run creates an audit trail code – so if you do three pay runs in one day, you will have three different codes.

Here is an example Audit Trail Code: UPRCC00000091

Every code can be broken into three parts:

```
1 2 3
```

UPR CC 00000091

- 1) The first part simply indicates that the transaction came from Payroll (hence the 'PR' in 'UPR').
- 2) The second indicates the transaction type, of which there are 4 types:
  - a. CC = Computer Check
  - b. MC = Manual Check (Includes adjustments)
  - c. PE = Pay Period End (SUTA, FUTA & Workers Comp posting)
  - d. VC = Void Checks
- 3) The third part is an incrementing number that ensures each code is unique.

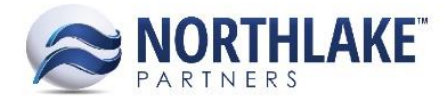

## All Audit Trail Code Prefixes

The prefixes for each transaction type can be found below but also exist in GP by navigating to Administration  $\rightarrow$  Setup  $\rightarrow$  Posting  $\rightarrow$  Audit Trail Codes.

#### FINANCIAL AUDIT TRAIL CODE PREFIXES

| Reconcile Bank Statement | CMADJ |
|--------------------------|-------|
| Bank Deposit Entry       | CMDEP |
| Bank Transaction Entry   | CMTRX |
| Bank Transfer Entry      | CMXFR |
| Budget Transaction Entry | GBTRX |
| Clearing Entry           | GLCLR |
| Quick Entry              | GLQHS |
| Quick Entry              | GLQJE |
| General Entry            | GLTHS |
| General Entry            | GLTRX |
| General Entry            | ICTHS |
| General Entry            | ICTRX |
| Euro Conversion          | MCCNV |
| Euro Conversion          | MCCVH |
| Currency Revaluation     | MCRVH |
| Currency Revaluation     | MCRVL |

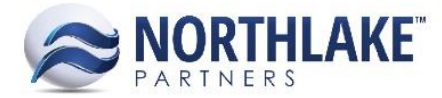

#### SALES AUDIT TRAIL CODE PREFIXES:

| Invoice Entry                         | INVCE |
|---------------------------------------|-------|
| Receivables Apply Doc.                | RMAPY |
| Euro Conversion                       | RMCNV |
| Transfer Commission                   | RMCOM |
| Receivables Cash Receipts             | RMCSH |
| Voided Trx Maintenance                | RMMSC |
| Sales Payment Documents               | RMPDC |
| Currency Revaluation                  | RMRVL |
| Receivables Sales Entry               | RMSLS |
| Sales Voided Payment Docs             | RMVPD |
| Sales Deposits                        | SLSDP |
| Sales Transaction Entry               | SLSTE |
| Sales Voided Transactions             | SLSVT |
| PURCHASING AUDIT TRAIL CODE PREFIXES: |       |
| Edit PO Status                        | EDTPO |
| Apply To                              | PMAPY |
| Computer Checks                       | PMCHK |
| Euro Conversion                       | PMCNV |
| Payment Entry                         | PMPAY |
| Purchasing Payment Docs.              | PMPDC |
| Currency Revaluation                  | PMRVL |
| Payables Trx Entry                    | PMTRX |
| Pur. Void. Payment Docs.              | PMVPD |
| Void Historical Trx                   | PMVPY |
| Void Open Trx                         | PMVVR |

Purchasing Invoice Entry

Purchasing Voided Trx

Purchasing Prepayments

Receivings Trx Entry

Receivings Voided Trx

Voided Purchase Invoice

Returns Trx Entry

POIVC

POPVT

PORET

PPPMT

PVIVC

RECVG

RECVT

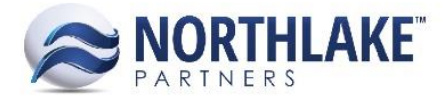

#### **INVENTORY AUDIT TRAIL CODE PREFIXES:**

| Assembly Entry          | BMASM |
|-------------------------|-------|
| Depot Adjustment        | DPCIA |
| Depot Transfer          | DPPIT |
| Transaction Entry       | IVADJ |
| Transfer Entry          | IVTFR |
| RMA Adjustment          | RMAIA |
| RMA Transfer            | RMAIT |
| RTV Adjustment          | RTVIA |
| RTV Transfer            | RTVIT |
| SC C-Line Adjustment    | SCCIA |
| SC Inventory Adjustment | SCIIA |
| SC Inventory Transfer   | SCIIT |
| SC R-Line Adjustment    | SCRIA |
| SC R-Line Transfer      | SCRIT |

#### **PAYROLL AUDIT TRAIL CODE PREFIXES:**

| Computer Checks    | UPRCC |
|--------------------|-------|
| Manual Checks      | UPRMC |
| Period-End Reports | UPRPE |
| Void Checks        | UPRVC |

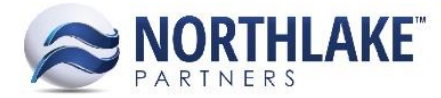

#### **PROJECT AUDIT TRAIL CODE PREFIXES:**

| PABL  |
|-------|
| PACL  |
| PAEE  |
| PAEL  |
| PAIV  |
| PAML  |
| PARET |
| PARR  |
| PATS  |
|       |